# Uživatelská příručka Smart hub(ref.553015)

verze 08/2020

# 1. Úvod aplikace

Smart Hub je domácí ovládací platforma, snadno použitelná, Android /IOS aplikace pro připojení WIFI routeru. Kód přečte přímo z (300M, 315M, 330M, 433M, 868M) dálkového ovládání; můžete také vytvořit virtuální dálkové ovládání pro ovládání funkce brány. S tímto produktem můžete všechny dálkové ovladače používané doma nahradit pomocí aplikace pro chytré telefony.

# 2.Popis produktu

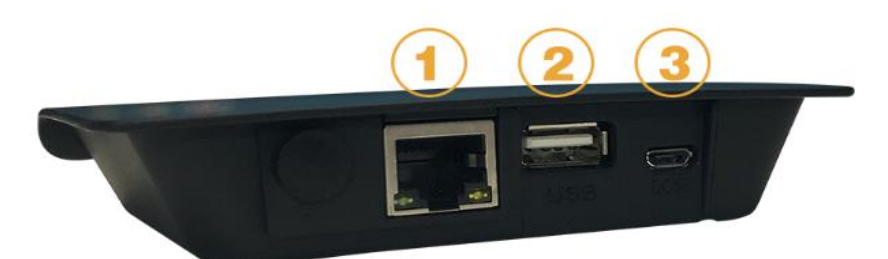

(1) připojení routeru

(2) USB port

(3)Napájecí port Micro USB

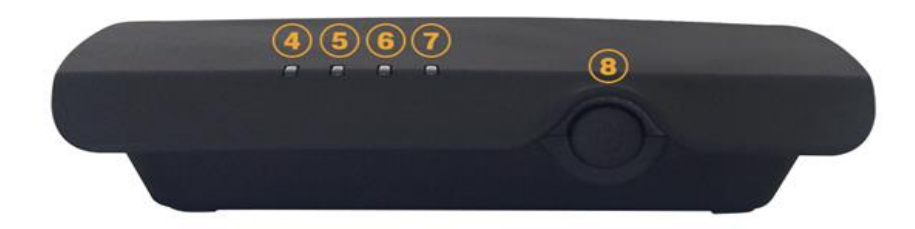

(4)Žluté světlo Zapnuto: systém pracuje normálně.

(5)Zelená svítí: řídící signál vysílá

(6)Rozsvítí se modrá kontrolka: Signál zařízení byl přijat

(7)Svítí červená kontrolka: připojení k síti WLAN normálně, vypnuto: připojení WLAN je abnormální

(8)WIFI set a tlačítko Reset

# 3.Technické údaje:

Napájení: DC 5V/1A Rozměry: 115x95x25mm Pracovní proud: 5V/180mA Komunikační režim: RF Rozhraní: RJ45,10/100M Vysílací vzdálenost: 150M Frekvence: 300Mhz, 315Mhz, 330Mhz, 433.92Mhz Komponenty: Rozbočovač, síťový kabel, USB adaptér, USB připojovací kabel

## 4. Instalace a provoz

- Připojte napájecí kabel k portu micro USB 4 a zapněte napájení
  - Připojení datového portu WiFi routeru k terminálu Smart Hub 2 pomocí datového kabelu, který je součástí balení
- O Stáhněte a nainstalujte aplikaci Android/IOS naskenováním QR kódu na zadní straně balíčku Smart Hub
- Přidejte a ovládejte pohonu brány podle kroku nastavení a konfigurace.

### 4.1.APP stáhnout a nainstalovat

| 上午10:21                     |              |
|-----------------------------|--------------|
| K-Houseid                   | Asia         |
| 8 Phone number or Email     | address× ~   |
| 😥 Pls enter Password        |              |
| Read and agreed to terms of | service      |
| SIGN IN                     |              |
| Forgot Password             | Registration |
| Other login meth            | ods          |
|                             |              |
| WeChat                      |              |
|                             |              |
|                             |              |
|                             |              |
|                             |              |

Naskenujte dvourozměrný kód (následujícím způsobem), abyste získali aplikaci, stáhněte a nainstalujte

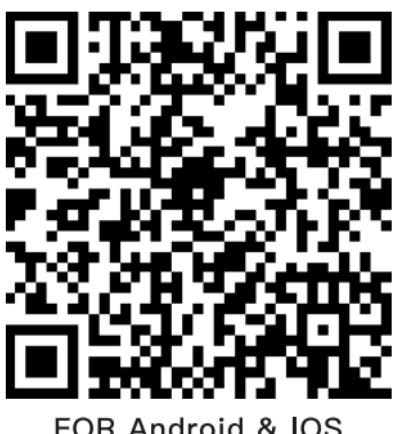

FOR Android & IOS

Dvourozměrný kód Android

### 4.2.Zaregistrujte se a přihlašovací účet

1.Zaregistrujte si účet e-mailem

2. Vyberte si prezentovat SNS účet rychlé přihlášení.

### 4.3. Nastavení a konfigurace

4.3.1 Po vstupu na hlavní obrazovku stiskněte tlačítko Přidat rozbočovač (viz níže)

- A.Stiskněte "+" v pravém horním rohu
- B.Vyberte RF Smart Gateway a stiskněte jej
- C. Zvolte Scan kód added, naskenujte QR kód, který je na zadní straně rozbočovače

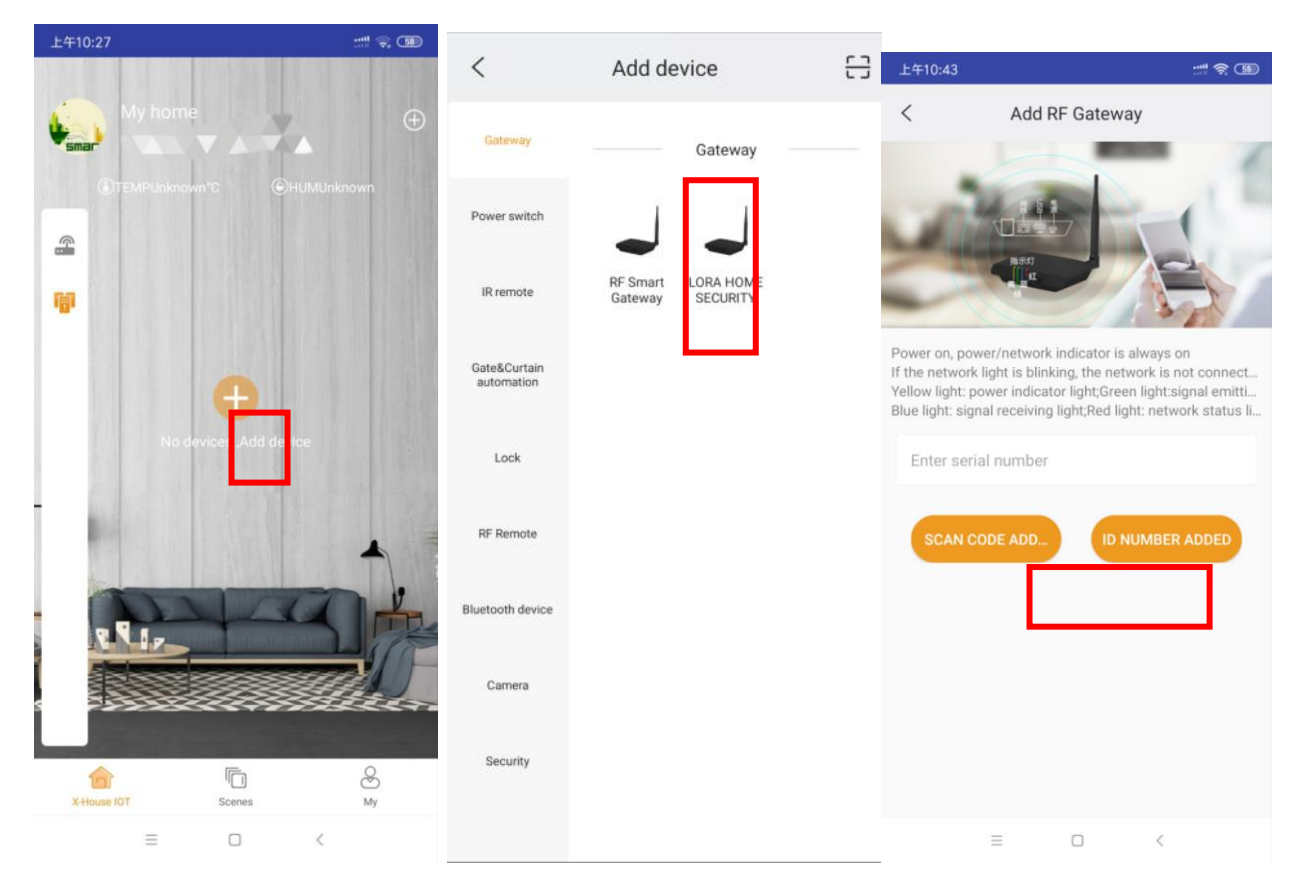

#### 4.3.2. Přidání zařízení

- A.Stiskněte "+" v pravém horním rohu
- B.Vyberte RF dálkové ovládání (viz níže), a stiskněte dálkový ovladač

#### C.Potom zvolte kód dálkového ovládání, který bude programován, a potvrďte

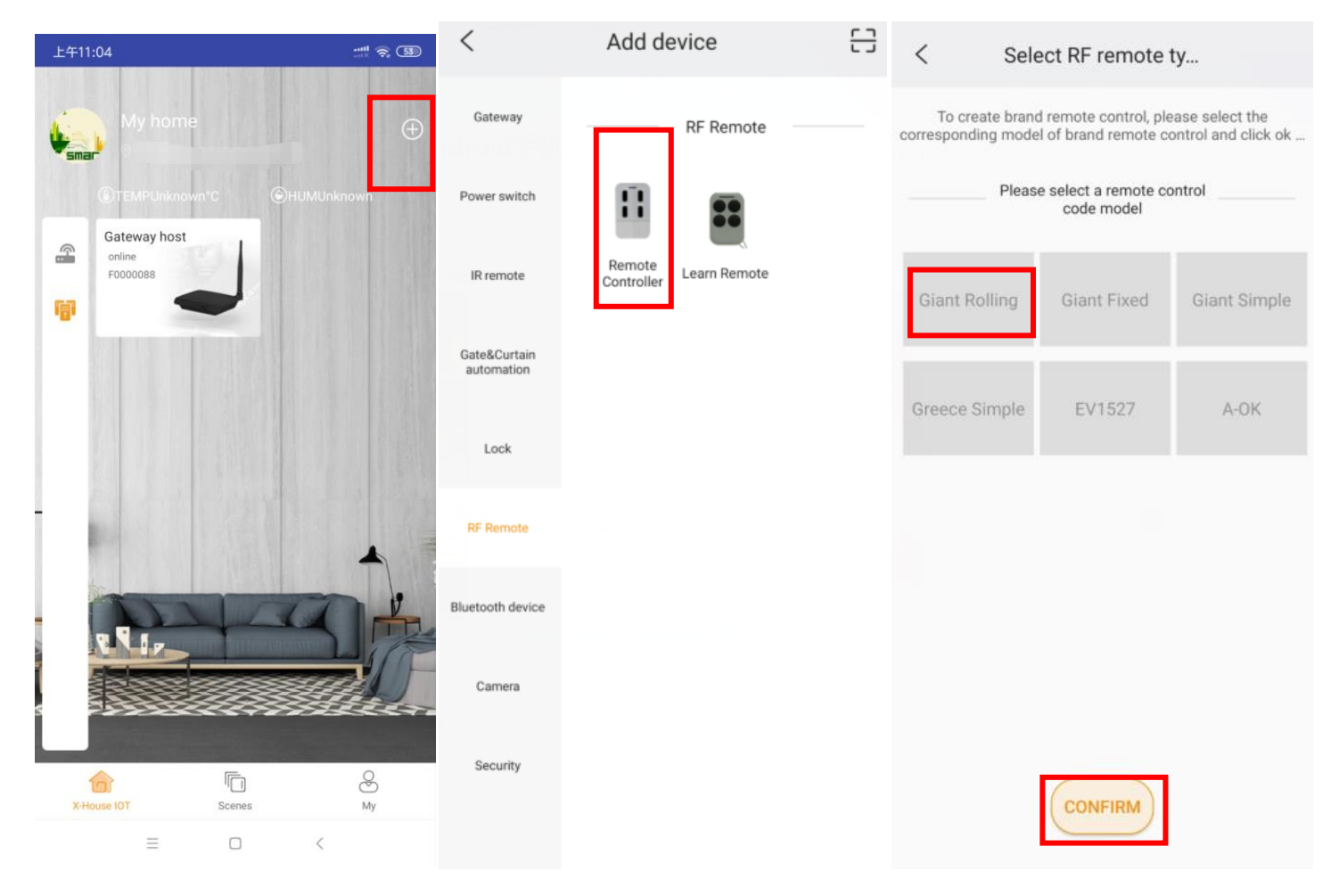

#### D. Teď je virtuální dálkové ovládání vytvořené

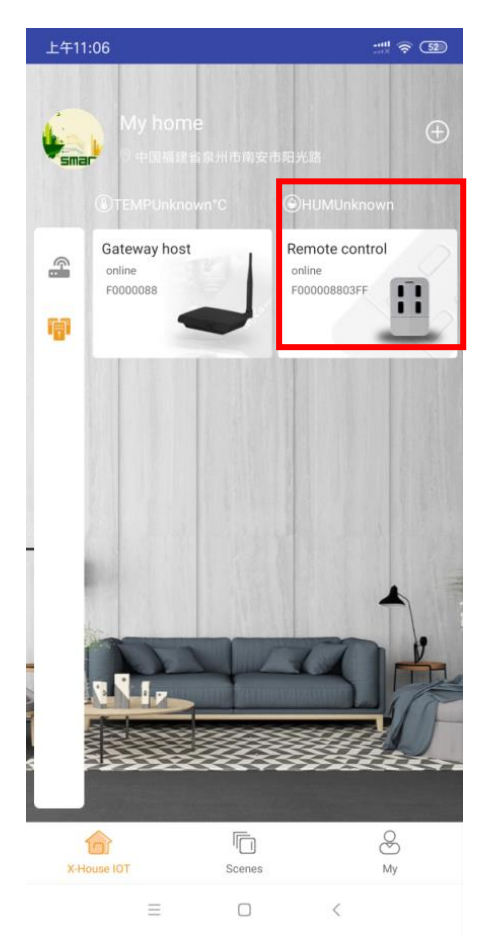

#### 4.3.3 Spárujte s řídící jednotkou

A.Stiskněte virtuální dálkové ovládání a zadejte dálkové tlačítko obrazovky

B.Spusťte řídící jednotku Vašeho pohonu, stiskněte tlačítko učení na řídící jednotce poté uvolněte, když se LED kontrolka vypne, stiskněte jakékoliv tlačítko virtuální dálkového ovladače v aplikaci během 5s.

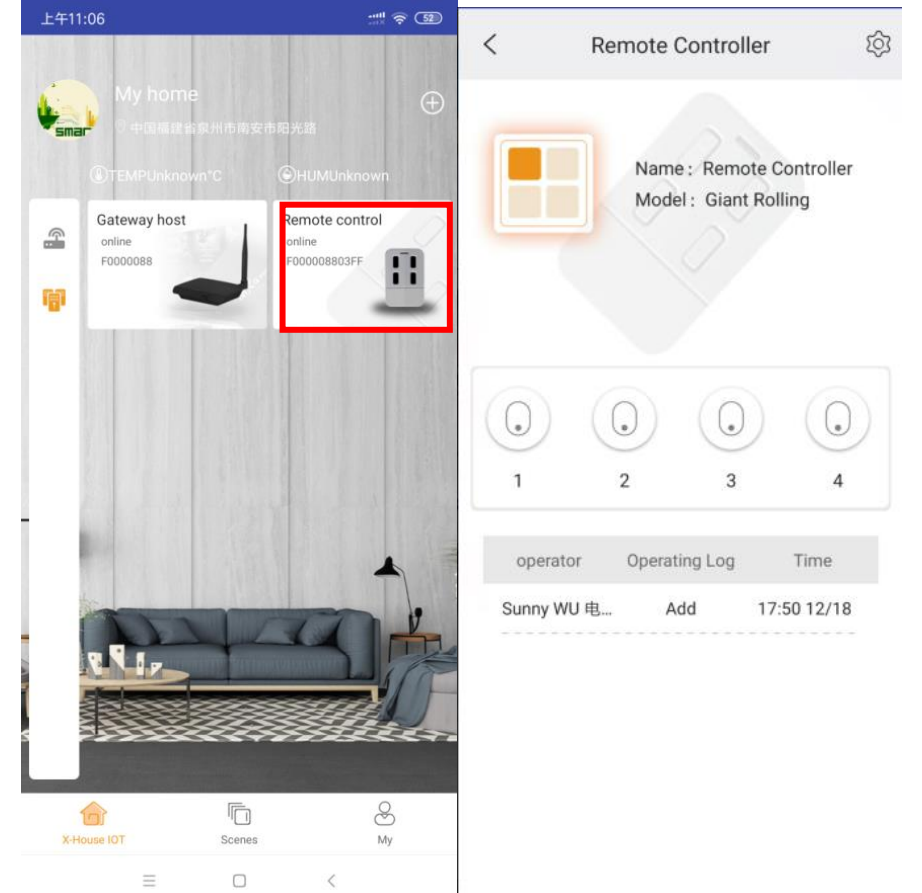

Poznámka:. Výběr typu kódu dálkového ovládání

| model          | Kódy                                                          |  |
|----------------|---------------------------------------------------------------|--|
|                | GIANT Rolling Code(433M)                                      |  |
| Giant plovoucí | Řídící jednotka: EG-22A, EGA-01, EG-32, EG-25, EGD-01, EGB-02 |  |
|                | přijímač: M18-B3KD, JS-091-1, JS-092, JS-092G                 |  |
| GIANT pevný    | GIANT Touch Switch Kód ((433M))                               |  |
| GIANT simple   | Giant HS301 Kód(433M)                                         |  |
| Řecko simple   | Řecko HS301 Kód (433M)                                        |  |
|                | Řídící jednotka: EG-12, EGB-02, EG-15A                        |  |
| EV1527         | EV1527(433M)                                                  |  |

# 4.5. Sdílení mého zařízení – pro přístup ke stejnému rozbočovači více uživatelům

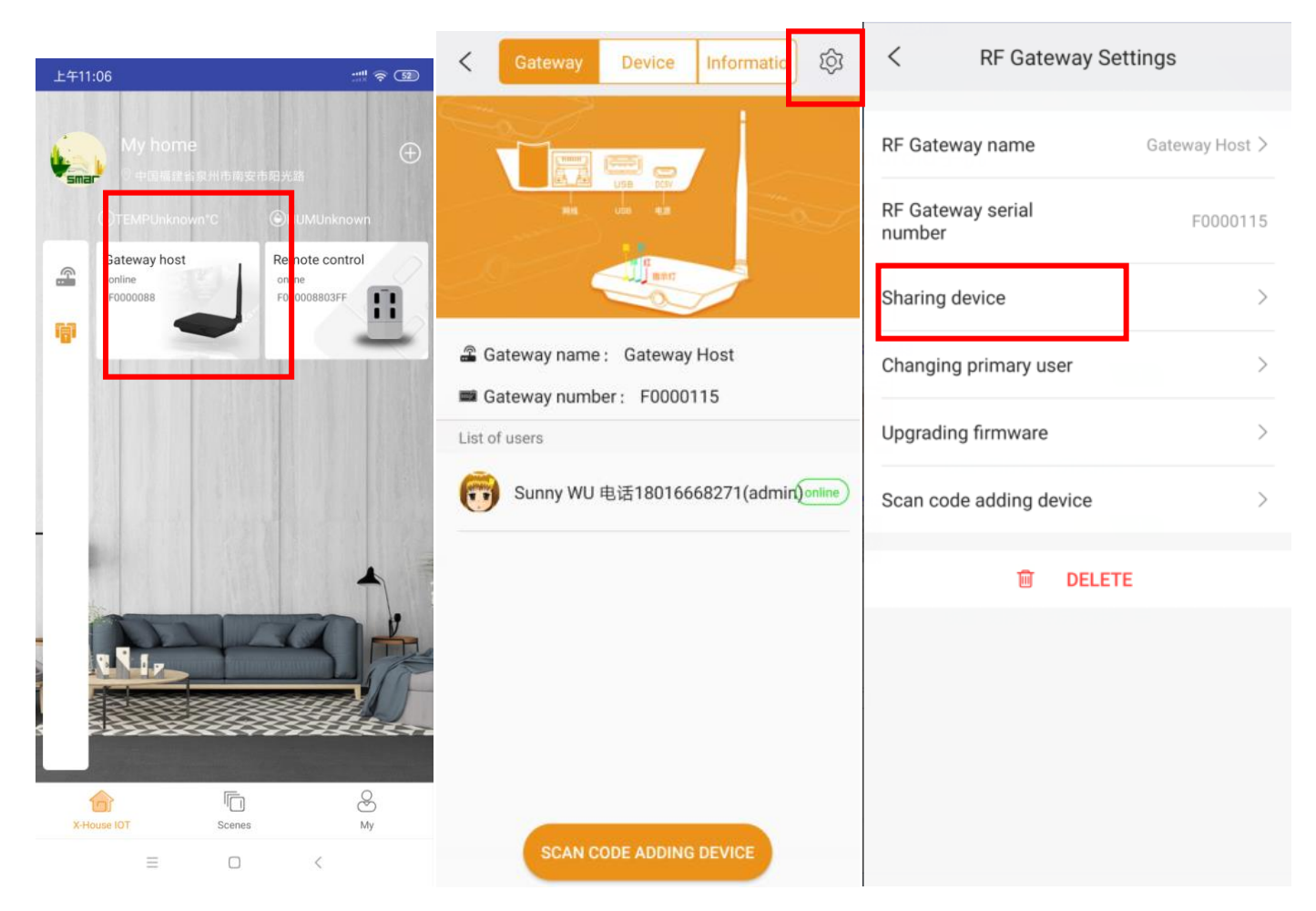

Vyberte RF Smart Gateway a stiskněte, pak stiskněte ikonu nastavení a klepněte na zařízení pro sdílení

Nyní vyberte zařízení, které chcete sdílet s ostatními uživateli. Vygeneruje nový QR kód .Ostatní uživatelé by si měl nainstalovat Xhouse aplikaci, přihlásit a naskenovat QR kód .

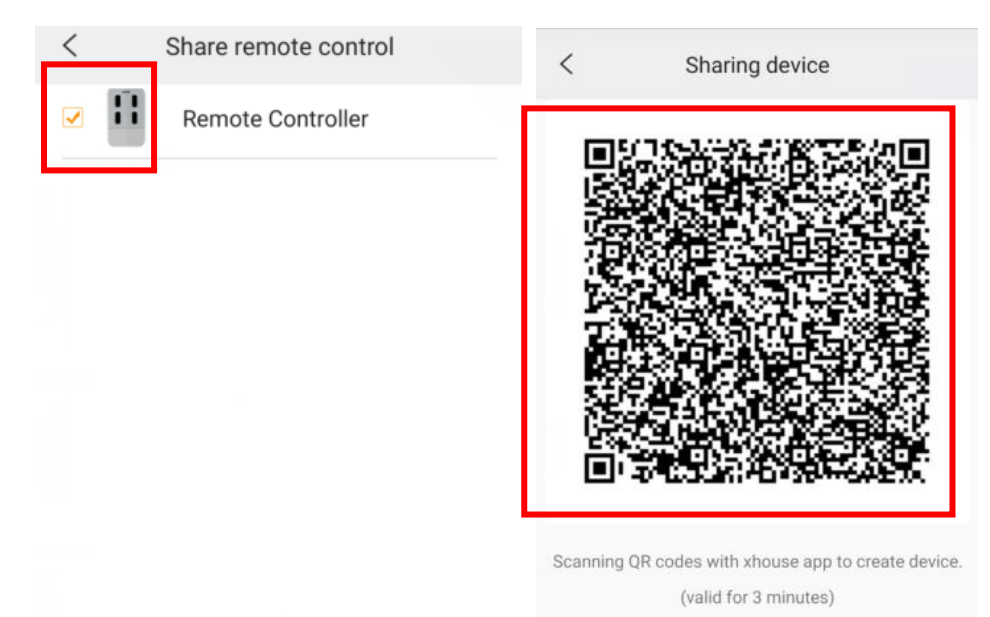

# 5. Tovární nastavení

### 5.1.Odstranění uživatele zařízení

Připojte rozbočovač k síti WLAN normálně, držte tlačítko reset, vypněte a zapněte rozbočovače, dokud nezazní pípnutí, pak uvolněte tlačítko a poté stiskněte ihned tlačítko, pokud úspěšné, uslyšíte 2 krát pípnutí

Pokud selže, zde jsou 2 možné důvody:

A.Nebylo drženo tlačítko

B.WLAN síť abnormální, červené světlo bliká nebo žluté světlo zhasne

Poznámka:Toto pouze odebere uživatele z aplikace , ale neodstraňujte rozbočovač

### 5.2. Odstranění rozbočovače

Smart Hub pracuje normálně (červené a žluté světlo svítí), použijte malý kolíček pro dlouhé stisknutí malého otvoru zadní strany přístroje, dokud nezazní pípnutí a poté uvolněte tlačítko.

Modré světlo blikající znamená vymazání dat, pokud modré světlo přestane blikat znamená, že odstranění bylo úspěšné.

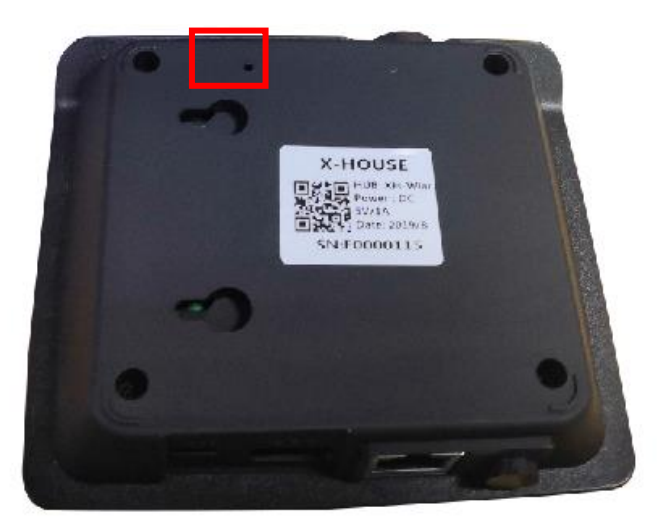

Kontakt na dodavatele:

STORAGE SERVIS s.r.o. Ve Žlíbku 1800/77 193 00 Praha 9

tel: 281 922 910 mail: storage@czech-storage.com